## **Technical Brief**

# Codonics SLS Centralized User Management

## Overview

This document explains how to use centralized Safe Label User Management with Codonics Safe Label System<sup>®</sup> Administration Tool (AT) and SLS Point of Care Station (PCS) as of 2.5.0 software release.

This feature allows you to create a specific SLS user list and deploy it from the AT to specified, or all, SLS PCSs. Once installed on an SLS PCS, it allows users specified in the user package to manually log into SLS PCS without completing the Make User Badge dialog first. User lists can also be updated to remove users from SLS PCS.

**NOTE:** SLS Centralized User Management requires a feature key for both the AT and for the SLS PCS. Contact your Codonics Sales Representative to obtain the proper keys.

## **Configuring SLS User Management**

### **Administration Tool**

To add an SLS User Management feature key to the AT:

1. Click on the Advanced link in the upper right corner of the AT.

#### File Manager | Advanced | Administrator | Help | Log Out

- 2. The Advanced dialog box will be displayed.
- 3. Enter the AT SLS User Management feature key and click on Submit.

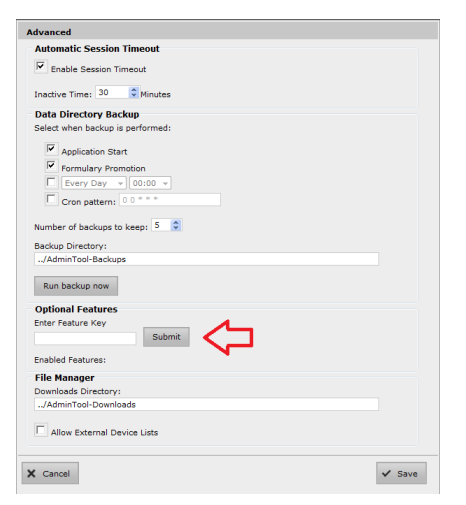

4. SLS Centralized User Management will be enabled.

| utomatic Session Timeout  Enable Session Timeout  Enable Session Timeout  Application Start  Application Start  Formulary Promotion  Cron pattern: Control Control  Application Start  Utomatic Session  Control Control  Control Control  Control  Control  |                    |
|----------------------------------------------------------------------------------------------------|--------------------|
|                                                                                                    |                    |
| Aactive Time: 30  All Minutes bata Directory Backup elex then backup is performed:  Application Start  Formulary Promotion  Formy Day 0000  Crosey Day 0000  Crosey Day 000  Crosey Day 0000  Crosey Day 0000  Crosey Day 0000  Crosey Day 0000  Crosey Day 000  Crosey Day 0000  Crosey Day 0000  Crosey Day 000  Crosey Day |                    |
| All Directory Backup<br>elect when backup is performed:<br>Application Start<br>Formulary Pownotion<br>Formulary Pownotion<br>Deron pattern; 00°**<br>umber of backups to keep:<br>Aduu Directory;<br>JadminTool-Backups<br>Run backup new<br>ptional Features<br>ther Features<br>Vectoralized User Management<br>Ren<br>Bile Manager<br>ownolada Directory;<br>JadminTool-Downloads                                                                                                    | s                  |
|                                                                                                    |                    |
| Application Start Formulary Promotion Formulary Promotion Cron pattern: 00000 Cron pattern: 00000 Cron pattern: 00000 Cron pattern: 00000 Cron pattern: Combined Statuse Submit nabled Features For Eastures File Manager Commonade Directory: Johani Tool-Downloade                                                                                                    |                    |
|                                                                                                    |                    |
|                                                                                                    |                    |
| Cron pattern: 00 ** * Cron pattern: 00 ** * Cron pattern: 00 ** * Cron pattern: 00 ** * Cron pattern: 00 ** * Cronset Directory: /AdminTool-Backups Directory Submit nabled Features Ventralised User Management Ren Ren Ren Ren Ren Ren Ren Ren Ren Ren                                                                                                    |                    |
| Cron pattern: 00*** umber of backups to keep: 5  AdminTool-Backups Run backup now Dpfional Features neter Feature Key Submit nabled Features Centralized User Management Rem He Manager Ownloads Directory: //dminTool-Downloads                                                                                                    |                    |
| umber of backups to keep: 5  Advanis Tool-Backups Advanis Tool-Backups Run backup new                                                                                                    |                    |
| umber of backups to keep: 5 2 ackup Directory: AdminTool-Backups Run backup now Dpfional Features refer Feature Key Submit nabled Features: Centralized User Management Ren Die Manage ownloads Directory: JodminTool-Downloads                                                                                                    |                    |
| Aduu Dreatory: AdminTool-Backups Run backup now ptional Features Inter Fature Key Submit nabled Features Centralized User Management Rem Ile Manager ownloads Directory: AdminTool-Downloads Altuu Energe Dowin Lists                                                                                                    | ÷                  |
| /AdminTool-Backups  Run backup now  ptional Features  ter Feature Key Submit nabled Features: Centralized User Management  Ren  ite Manager  comloads Directory: //AdminTool-Downloads                                                                                                    |                    |
| Run backup now  ptional Features  net/Feature Key Submit nabled Features:  Centralized User Management Ren  ile Manager  windas Directory: //dminTool-Downloads                                                                                                    |                    |
| bptional Features Inter Feature Key Submit Inabled Features: Centralized User Management Ile Manager Ownloads Directory: AdminTool-Downloads Other Entered Dowing Lists                                                                                                    |                    |
| nter Feature Key<br>submit<br>Submit<br>Centralized User Management<br>Rem<br>Rem<br>Rem<br>Rem<br>Rem<br>Rem<br>Rem<br>Rem                                                                                                    |                    |
| Inabled Features:<br>→ Centralised User Management Ren<br>Ile Manager<br>ownloads Directory:<br>Johnin Toch-Downloads                                                                                                    |                    |
| nabled Features:  Centralized User Management  Ren  Ren  Ren  Ren  Ren  Ren  Ren                                                                                                    |                    |
| ile Wanager ile Manager winded User Management Rem ile Manager Johninool-Downloads                                                                                                    | mit                |
| ile Manager<br>ownloads Directory:<br>/AdminTool-Downloads                                                                                                    | mit                |
| ile Manager<br>ownloads Directory:<br>//dminTool-Downloads                                                                                                    | mit Bemove         |
| wmloads Directory:<br>./AdminTool-Downloads                                                                                                    | ant Remove         |
| "/AdminTool-Downloads                                                                                                    | mit<br>srit Remove |
| Allow External Device Liste                                                                                                    | mit Remove         |
| Allew External Device Lists                                                                                                    | mit<br>ent Remove  |
| Allow External Device Lists                                                                                                    | mit Remove         |
|                                                                                                    | mit<br>ent Remove  |
| Cancel                                                                                                    | mit<br>ant Remove  |

- 5. Click on Save in the Advanced dialog.
- 6. The Users tab will be displayed in the AT.

|             | Build formulary for SLS | •         | Configur | ation       | Users<br>Manage SLS Us | er Liss | Devices<br>Manage SLS Devices |
|-------------|-------------------------|-----------|----------|-------------|------------------------|---------|-------------------------------|
| SLS Users   | 🖌 Import                | + Add New | Cres     | ate Package | Create Report          | Undo 🖓  |                               |
| User Lists  | 🔲 Full Name 🕈           | User ID   | Initials | PIN         | User Lists             |         |                               |
| UserList1 0 |                         |           |          |             |                        |         |                               |
| UserList2 0 |                         |           |          |             |                        |         |                               |
|             |                         |           |          |             |                        |         |                               |

## **Importing from CSV**

Users can be imported from a Comma Separated Value (i.e.,

CSV) file that supplies columns for User ID, Full Name, and

Initials.

1. Create a CSV of Users.

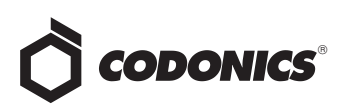

2. The title of the columns should be User ID, Full Name

and Initials. Optionally, PIN and User Lists can be

included. Lists require that there be more than one list.

#### For example,

| B  | ್- ೆ    | - <del>-</del> |        |          |        |      |          |      |    |     |
|----|---------|----------------|--------|----------|--------|------|----------|------|----|-----|
| F  | ïle Ho  | ome            | Insert | Page L   | ayout. | Forn | nulas    | Data | R  | evi |
| 02 | 28      | •              | ×      | √ f:     | e l    |      |          |      |    |     |
|    |         |                |        |          |        |      |          |      |    |     |
|    |         |                |        | 1        |        | 22   | 1        |      | 21 |     |
| -  | A       | and the second | В      | C        |        | D    | E        | -    | F  |     |
| 1  | User ID | Full Na        | me     | Initials | PI     | N    | User Lis | ts   |    |     |
| 2  | 12345   | Mary S         | mith   | MSG      | _      |      | UserList | 1    |    |     |
| 3  | 23456   | Don Jor        | nes    | DAJ      |        |      | UserList | 1    |    |     |
| 4  | 34567   | John Sr        | nith   | JJS      |        |      | UserList | 1    |    |     |
| 5  | 56789   | Kit Fost       | ter    | KFF      |        |      | UserList | 2    |    |     |
| 6  | 67890   | Molly H        | ope    | MSH      |        |      | UserList | 2    |    |     |
| 7  |         |                |        |          |        |      |          |      |    |     |
| 8  |         |                |        |          |        |      |          |      |    |     |
| 9  |         |                |        |          |        |      |          |      |    |     |

**NOTE:** If a PIN is not used, SLS PCS will prompt a User for a PIN if the **Require PIN** configuration setting is enabled.

3. Select Import from the AT Users tab.

|             | Build formulary for SLS | •         | Configuration  | Users<br>Manage SLS Use | rtas 🗧 | Devices<br>Manage SLS Devices |
|-------------|-------------------------|-----------|----------------|-------------------------|--------|-------------------------------|
| SLS Users   | 🖒 🖌 Import              | + Add New | Create Package | Create Report           | Undo 🖓 |                               |
| User Lists  | Full Name 🕈             | User ID   | Initials PIN   | User Lists              |        |                               |
| UserList1 0 |                         |           |                |                         |        |                               |
| UserList2 0 |                         |           |                |                         |        |                               |
|             |                         |           |                |                         |        |                               |
|             |                         |           |                |                         |        |                               |

4. An Import Users dialog will allow you to Browse to the

CSV file. Select Import.

| Import Users |               |        |
|--------------|---------------|--------|
| File Name:   | UserList1.csv | Browse |
| X Cancel     |               | Import |

5. Once the import is complete, the User tab will display all the Users from the CSV and look similar to the following:

|             | Formulary<br>Build formulary for SLS | ۵ 🏟       | onfiguration   | Users         | iser Lists | æ       | Devices<br>Marage SLS Devices |
|-------------|--------------------------------------|-----------|----------------|---------------|------------|---------|-------------------------------|
| SLS Users 5 | 4 Import                             | + Add New | Create Package | Create Report | r          | Undo    |                               |
| User Lists  | 📄 Full Name 🗢                        | User ID   |                | Initials      | PIN        | User Li | sts                           |
| UserList1 3 | Don Jones                            | 23456     |                | DAJ           |            | UserLis | it1                           |
| Licert int2 | 📄 John Smith                         | 34567     |                | 335           |            | UserLis | it1                           |
|             | Kit Foster                           | 56789     |                | KFF           |            | UserLis | it2                           |
|             | Mary Smith                           | 12345     |                | MSG           |            | UserLis | #1                            |
|             | Molly Hope                           | 67890     |                | MSH           |            | UserLis | it2                           |

## Manually Adding, Editing, Deleting Users from the AT

1. Select the + Add New

|             | ē | Formulary<br>Build formulary for SLS | <b>0</b> S | onfiguration   | 2 | Users<br>Manage SLS U | ser Lists | ₽      | Devices<br>Manage SLS Devices |
|-------------|---|--------------------------------------|------------|----------------|---|-----------------------|-----------|--------|-------------------------------|
| SLS Users 5 |   | 4 Import                             | + Add New  | Create Package | Ē | reate Report          | n.        | Jndo   |                               |
| User Lists  |   | Full Name 🗢                          | User ID    |                |   | Initials              | PIN       | User I | ists                          |
| UserList1 3 |   | Don Jones                            | 23456      |                |   | DAJ                   |           | UserL  | st1                           |
| UserList2   |   | John Smith                           | 34567      |                |   | JJS                   |           | UserL  | st1                           |
| <u> </u>    |   | Kit Foster                           | 56789      |                |   | KFF                   |           | UserL  | st2                           |
|             |   | Mary Smith                           | 12345      |                |   | MSG                   |           | UserL  | st1                           |
|             |   | Nolly Hope                           | 67890      |                |   | MSH                   |           | UserL  | st2                           |

 A Create New SLS User dialog is displayed. Enter the user's information and select the User List(s) by selecting + Edit.

| Full<br>Name:  | Jane Doe         |        |
|----------------|------------------|--------|
| User ID:       | 86753            |        |
| Initials:      | JAD              |        |
| PIN:           | Assign on device |        |
| User<br>Lists: | UserList1        | + Edit |

| UserList1      |                  |
|----------------|------------------|
| New User List: | Create User List |
| Cancel         | ✓ Save           |

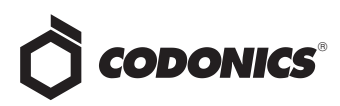

3. If PINs are being used at a site, there are 3 options for

setting a PIN.

| Full<br>Name:  | Jane Doe                          |        |
|----------------|-----------------------------------|--------|
| User ID:       | 87653                             |        |
| Initials:      | JAD                               |        |
| PIN:           | Assign on device                  | •      |
|                | Assign on device                  |        |
| User<br>Lists: | Reset on login<br>Specify new PIN | + Edit |

- Assign on device means that the AT administrator does not want to manage the user's PIN and the SLS User can set a PIN on the SLS PCS when they go to login. The SLS user will be prompted to set a PIN if it has not yet been created. If a SLS user and their PIN were already installed on an SLS PCS, the PIN will be left unmodified on SLS PCS.
- Reset on login means that the SLS User will need to reset their PIN the next time they login to the SLS PCS. This may be used if sites want to require PIN resets on a regularly scheduled basis or if a user forgot their PIN.
- Specify new PIN means that the AT administrator is setting a new PIN for the SLS user that the user will need to know when they login to the SLS PCS.
- 4. Select Save.

5. The new user is added to the Users List.

|             | Baild formulary | Formulary<br>Bald formatry for SLS |               | er Lists | Devices<br>Manage SLS Devices |
|-------------|-----------------|------------------------------------|---------------|----------|-------------------------------|
| SLS Users 6 | 🖌 Import        | + Add New & Create Package         | Create Report | J Unsi   |                               |
| User Lists  | Eull Name 🕈     | User ID                            | Initials      | PIN      | User Lists                    |
| UserList1 4 | Don Jones       | 23456                              | DAJ           |          | UserList1                     |
| UserList?   | Jane Doe        | 86753                              | JAD           |          | UserList1                     |
|             | 🗐 John Smith    | 34567                              | 335           |          | UserList1                     |
|             | Kit Foster      | 56789                              | KFF           |          | UserList2                     |
|             | Mary Smith      | 12345                              | MSG           |          | UserList1                     |
|             | Molly Hope      | 67890                              | MSH           |          | UserList2                     |

6. To edit a user's information (e.g., change of name or PIN), select the box next to the user's name or the pencil icon in the Actions column. A dialog box to edit the user will be displayed.

|                | ē | Formulary<br>Build formulary for SLS | <b>*</b>  | Configuration<br>ad SLS Config File |            | <b>FS</b><br>SLS User Lists | Devices<br>Manage SLS Devices |
|----------------|---|--------------------------------------|-----------|-------------------------------------|------------|-----------------------------|-------------------------------|
| Al SLS Users 6 |   | 🖌 Import                             | + Add New | Create Package                      | Create Rep | n J                         | Undo                          |
| User Lists     | - | Full Name 🗢                          | User ID   |                                     | Initials   | PIN                         | User Lists                    |
| UserList1 4    |   | Don Jones                            | 23456     |                                     | DAJ        |                             | UserList1                     |
| UserList2      | ۲ | Jane Doe                             | 86753     |                                     | DAL        |                             | UserList1                     |
|                |   | John Smith                           | 34567     |                                     | 335        |                             | UserList1                     |
|                |   | Kit Foster                           | 56789     |                                     | KFF        |                             | UserList2                     |
|                |   | Mary Smith                           | 12345     |                                     | MSG        |                             | UserList1                     |
|                |   | Molly Hope                           | 67890     |                                     | MSH        |                             | UserList2                     |
|                |   |                                      |           |                                     |            |                             |                               |

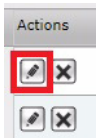

7. A dialog box to edit the user will be displayed on the bottom of the AT.

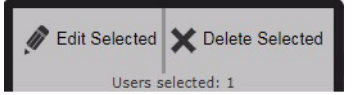

- 8. Select Edit Selected to change the user's information.
- 9. To delete a user, select the box next to the user's name and then select the Delete Selected box in the dialog box. Or select the X icon in the Actions column representing the user.

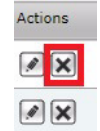

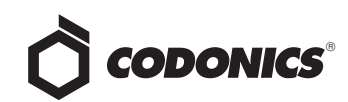

10. A dialog box to confirm deleting the user will be displayed.

| Confirm: Delete this user from the User D | Database? |
|-------------------------------------------|-----------|
|                                           |           |
|                                           |           |
|                                           |           |
|                                           |           |
|                                           |           |

**NOTE:** If the AT administrator makes a mistake when entering information, there is an **Undo** button at the top of the AT user interface. It only will undo the last operation.

**NOTE:** A **Create Report** button is available to create a report of all users and their information in the AT **Users** tab.

## **Creating SLS User Package**

To create an SLS User Package:

1. Select Create Package in the User tab.

|             | Č | Formulary<br>Build formulary for SLS | (     | <b>0</b> 0 | onfiguration   | 2       | Users<br>Manage SLS U | iser Lists | Ξ     | Devices<br>Manage SLS Duvices |
|-------------|---|--------------------------------------|-------|------------|----------------|---------|-----------------------|------------|-------|-------------------------------|
| SLS Users 6 |   | 🖌 Import                             | + Add | New        | Create Package | <b></b> | reate Report          | r          | Undo  |                               |
| User Lists  |   | Full Name 🕈                          |       | User ID    |                |         | Initials              | PIN        | User  | Lists                         |
| UserList1 4 |   | Don Jones                            |       | 23456      |                |         | DAJ                   |            | Userl | ist1                          |
| UserList2   |   | Jane Doe                             |       | 86753      |                |         | JAD                   |            | Userl | ist1                          |
|             |   | John Smith                           |       | 34567      |                |         | 335                   |            | Userl | ist1                          |
|             |   | Kit Foster                           |       | 56789      |                |         | KFF                   |            | User  | ist2                          |
|             |   | Mary Smith                           |       | 12345      |                |         | MSG                   |            | Userl | ist1                          |
|             |   | Molly Hope                           |       | 67890      |                |         | MSH                   |            | User  | ist2                          |

2. A Liability Agreement will be displayed. Check the box accepting the agreement and select Create Package.

| Liability Agreement                                                                                                    |
|----------------------------------------------------------------------------------------------------|
| As a contains of using the Colomics safe Label system ("SLS"), you hereby agree to the following terms and conditions. You<br>here to cardially ensw, and assume responsibility for its heperitorial configurations settings of the SLS and the proper usage<br>to actualize or other external source, including the content included in any formularly information used by the SLS, and the<br>also also also any setting of the SLS, including all advantages with a setting setting setting setting and the<br>state or other external source, including the content included in any formular information used by the SLS, and the<br>label setting of any information output by the SLS, including all advantages with a setting setting and the<br>setting of any information output by the SLS, including all advantages resulting from use of the SLS in a manner that is not in<br>compliance with these terms and conditions. This Agreements resulting provide used the SLS in a manner that is not in<br>Conditions and that is the subject matter of this Agreement. The Agreement provide used by concervation and the SLS in a manner that any inter-<br>cluding and that is the subject matter of this Agreement. The Agreement provide used by concervations and more without<br>providence with the subject matter of this Agreement. The Agreement provide used as in submit without<br>any interval set the subject matter of this Agreement. |
| I agree with the above statement.                                                                                                    |
| × Cancel                                                                                                    |

3. The Set Package Profile dialog will be displayed. Enter a Package Profile name and select OK.

| Daakaaa Drofilay |           |
|------------------|-----------|
| rackage rionie:  | USERLISTI |

## **Installing SLS User Package**

To install an SLS User Package on SLS PCS:

1. Select the **Devices** tab in the AT, check the SLS PCSs that

you want to deploy a user package to, and then select

Install Package.

| SLS       | AT - Default                               |     |                                       |                                         | 1 . E                                                 | 10.00             |                               |
|-----------|--------------------------------------------|-----|---------------------------------------|-----------------------------------------|-------------------------------------------------------|-------------------|-------------------------------|
| Ô         | сорол                                      | ucs | E Formulary<br>Bald formulary for SLS | Configurati                             | ion A Users<br>Manage SLS User Lists                  | Devic<br>Manage S | CES<br>LS Devices             |
| E<br>Devi | SLS Devices<br>Al SLS Devices              | 1   | 👕 Open Device List 🥍 E                | inter Network Password                  | Instal Pockages O Cancel Updates                      | B) Download Logs  |                               |
| 8         | Ready<br>Devices operating<br>normally     | •   | SLS Device Ross's Gen III SLS         | Device Status<br>Alert:<br>No Formulary | Install Status     OKI     SLS-MULTI-USERLISTIAPP-002 | User              | Formulary<br>Factory Defaults |
| 8         | Alerts<br>Devices with an<br>alert message | 1   |                                       |                                         |                                                       |                   |                               |

2. An Install Packages dialogue box will be displayed.

Click the Select box for Users Package.

| Formulary Package:                        | None Selected | D Select |
|-------------------------------------------|---------------|----------|
| Configuration Package:                    | None Selected | D Select |
| Users Package:                            | None Selected | B Select |
| Include Software Update:                  |               | 🕞 Browse |
| Install Delay:<br>(after SLS user logoff) | 0 🗘 Minutes   |          |

3. A Select Package for Installation dialogue will be

displayed. Select the User Package to be deployed to SLS

### PCS.

| reation Date 🔤  | Туре          | Description | Promotion Level | Software Version |
|-----------------|---------------|-------------|-----------------|------------------|
| 2/20/2017 11:53 | Users Package | USERLIST1-6 | N/A             | 2.3.0            |
|                 |               |             |                 |                  |
|                 |               |             |                 |                  |
|                 |               |             |                 |                  |
|                 |               |             |                 |                  |
|                 |               |             |                 |                  |
|                 |               |             |                 | r= Brown         |

 The User Package will be deployed and installed on all SLS PCSs selected.

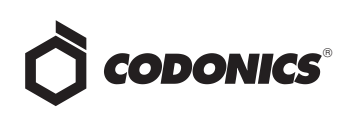

5. Users can now manually log into SLS PCS with their

User ID and print a User badge by opening the Utilities

screen and pressing Print My Badge.

**NOTE:** SLS User Management requires a feature key for the SLS PCS. The key is installed via the Utilities screen and Manage Features button. Contact your Codonics Sales Representative to obtain the proper key.

NOTE: If a PIN is not used in the User Package, SLS PCS will still prompt a User for a PIN if the Require PIN configuration setting is enabled.

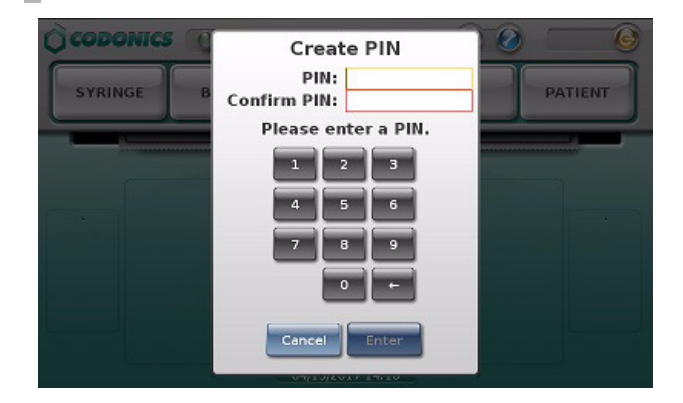

#### **Removing SLS Users**

If you want to remove SLS Users from SLS PCS:

1. Manually delete specific users. See section Manually

Adding, Editing, Deleting User's from the AT.

2. Alternatively, update the CSV file previously created and

delete the specified Users from the list.

3. Follow the instructions for Creating and Installing SLS

User Packages.

4. SLS PCSs will be updated and users will be removed.

#### Allow Badge Logon by Unknown Users

A configuration setting in the Security tab of the AT Configuration tab is Allow Badge Logon by Unknown Users. This setting is enabled by default and will allow a badge made on one SLS to be used to logon another SLS PCS.

| 👌 SLS AT - Default                                                                                                    | 10.000 C                                | 1.000                                  |
|----------------------------------------------------------------------------------------------------|-----------------------------------------|----------------------------------------|
|                                                                                                    | Eurid formulary Build formulary for SLS | Configuration<br>Build SLS Config File |
| Safety                                                                                                    | 💕 Create Package                        |                                        |
| Security                                                                                                    | User                                    |                                        |
| and the second second se | Require PIN:                            |                                        |
| System                                                                                                    | Logoff Timeout:                         | 64800 🗘 Seconds                        |
|                                                                                                    | Final Timeout Countdown:                | 30 Seconds                             |
| Syringe Labels                                                                                                    | Allow Badge Logon for Unknown Users     |                                        |
|                                                                                                    | Enable Create User on SLS:              |                                        |
| Custom Labels                                                                                                    | Print User ID on Badge:                 | V                                      |

#### Use Cases:

- If a badge is made on SLS PCS 1 without a PIN and is used on SLS PCS 2 that requires a PIN, SLS 2 will require and ask that you create a PIN when you logon.
- If a badge is made on SLS PCS 1 without a PIN and is used on SLS 2 that doesn't require a PIN, SLS PCS 2 will automatically logon when the badge is scanned.
- If a badge is made on SLS PCS 1 with or without a PIN and is used on SLS PCS 2 with the Allow Badge Logon by Unknown Users disabled, when you scan the badge you will not be logged into SLS PCS 2 and a message will be displayed Your login credentials do not match a user authorized for this system.
- If a badge is made on SLS PCS 1 with a PIN and is used on SLS PCS 2 that requires a PIN, SLS PCS 2 will require and ask that you enter the PIN created on SLS PCS 1 when you logon.
- If a badge is made on SLS PCS 1 with a PIN and is used on SLS PCS 2 that doesn't require a PIN, SLS PCS 2 will automatically logon when the badge is scanned.

#### **Technical Support**

If problems occur while using SLS, contact Codonics Technical Support.

| Phone:   | +1.440.243.1198      |
|----------|----------------------|
| Email:   | support@codonics.com |
| Website: | www.codonics.com     |

## Get it all with just one call 800.444.1198

All registered and unregistered trademarks are the property of their respective owners. Specifications subject to change without notice. Patents: www.codonics.com/ip/patents.

Copyright © 2017-2020 Codonics, Inc. Printed in the U.S.A. Part No. 901-284-002.04

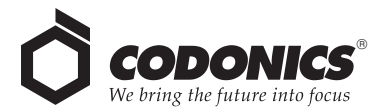

17991 Englewood Drive Middleburg Heights, OH 44130 USA +1.440.243.1198 +1.440.243.1334 Fax Email info@codonics.com www.codonics.com

Codonics Trading Co, Ltd. Codonics Limited KK 317 Xianxia Rd. Building B AQUACITY 9F, Unit 1412 Changning Dist., Shanghai Minato-ku, Tokyo, P.R. China, 200051 108-0023 JAPAN 86-21-62787701 86-21-62787719 Fax

4-16-23, Shibaura 81-3-5730-2297 81-3-5730-2295 Fax